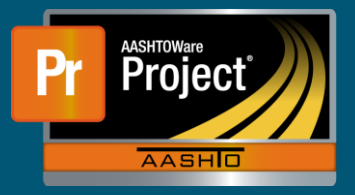

## Void a Sample QRG

- 1. Dashboard
  - a. Select "Sample Record" to navigate to the 'Sample Record Overview'.
- 2. Sample Record Overview
  - a. Find the Sample Record you are wanting to Void.
- 3. Component Action Menu
  - a. In the Component Action Menu, select NDOT Sample Void Process.

| ✓ Sample Record: BS20210107103147 |                            |                                                                              |                                                                     |              |
|-----------------------------------|----------------------------|------------------------------------------------------------------------------|---------------------------------------------------------------------|--------------|
| General                           | Sample ID                  | View Associated Documents in OnBase                                          | Actions                                                             | ×            |
| Sample Location                   | B\$20210107103147          | Printable Sample TAG                                                         | Add New Come                                                        |              |
| Additional Information            | Material Code - Name •     | Remarks Tasks 0 NDOT Reset Sample Test Reference Si UseFortest field to True | Tasks                                                               |              |
| Sources/Facilities                | Q 1004PC0001               |                                                                              | Authorize                                                           |              |
| Contract                          | Interground/Blended Cement |                                                                              | NDOT Reset Sample Test Reference Spec -<br>UseForTest field to True | mence Spec - |
| Tests                             | Administrative Office      | Sample Date *                                                                | NDOT Sample Void Process                                            |              |

## 4. Execute Process

a. Select Execute.

| Execute Process                     |           |            |  |  |
|-------------------------------------|-----------|------------|--|--|
| ✓ Execute Process - NDOT Sample Voi | 1 Process | Evecum 🗸 😯 |  |  |
| Settings Set Parameters •           | 3 of 4    | + +        |  |  |

## 5. Return Message

a. After the Execute Process completes you will receive a Success message when the sample record has been voided.

| NDOT Sample Void - Return Status = Success                                                                                                    |                                                                                                    |
|----------------------------------------------------------------------------------------------------|----------------------------------------------------------------------------------------------------|
| Process started: 10/18/2021 9:50:08 AM                                                                                                    |                                                                                                    |
| Sample Record Id and Name to process: 39899 - DW20211018094824<br>SampleRecord - SampleRecordTest: DW20211018094824 - 59684:<br>SampleRecord - SampleRecordTest: DW20211018094824 - 1.0:<br>SampleRecord status successfully changed to Void!<br>Connected. Updating Job Status and Job Status Message Table.<br>Return status: Success | Added the Test has been cancelled remark for PCC Cylinder Cast Submission - Field<br>updated the Sample Record Test to Cancelled for PCC Cylinder Cast Submission - Field |
| Process ended: 10/18/2021 9:50:22 AM                                                                                                    |                                                                                                    |